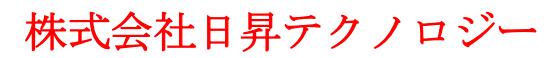

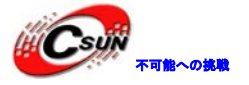

# VC0706 カメラモジュール 簡易マニュアル

株式会社日昇テクノロジー

http://www.csun.co.jp

info@csun.co.jp

更新日 2014/10/30

#### copyright@2014

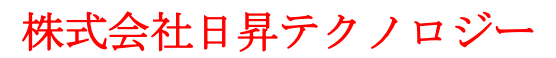

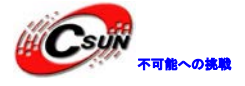

| NO | バージョン  | 修正内容                    | 修正日        |
|----|--------|-------------------------|------------|
| 1  | Ver1.0 | 新規作成                    | 2014/9/13  |
| 2  | Ver1.1 | 下記内容追加:                 | 2014/10/26 |
|    |        | 付録1、よく利用する EEPROM パラメータ |            |
|    |        | 付録2、ボーレート、画像サイズなど変更方法   |            |
| 3  | Ver1.2 | 下記内容追加:                 | 2014/10/30 |
|    |        | 付録3、高速モードへの更新手順         |            |
|    |        |                         |            |
|    |        |                         |            |
|    |        |                         |            |
|    |        | (                       |            |
|    |        |                         |            |
|    |        |                         |            |

※ この文書の情報は、文書を改善するため、事前の通知なく変更されることがあります。 最新版は弊社ホームページからご参照ください。「http://www.csun.co.jp」 ※ (株)日昇テクノロジーの書面による許可のない複製は、いかなる形態においても厳重に 禁じられています。

#### • 修正履歴

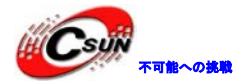

#### 目次

| 1、構造                    | 4  |
|-------------------------|----|
| 2、主な仕様                  | 5  |
| 3、シリアルポートから画像の採集        | 6  |
| 3.1 ソフトウェアツールで画像の採集     | 6  |
| 3.2 コマンドで画像の採集          | 8  |
| 4、ビデオ出力                 | 10 |
| 付録1、よく利用する EEPROM パラメータ | 11 |
| 付録2、ボーレート、画像サイズなど変更方法   | 14 |
| 1、一項目を変更する              | 14 |
| 2、複数項目を一緒に変更する          | 16 |
| 付録3、高速モードへの更新手順         | 19 |

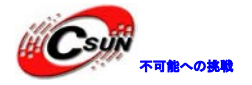

1、構造

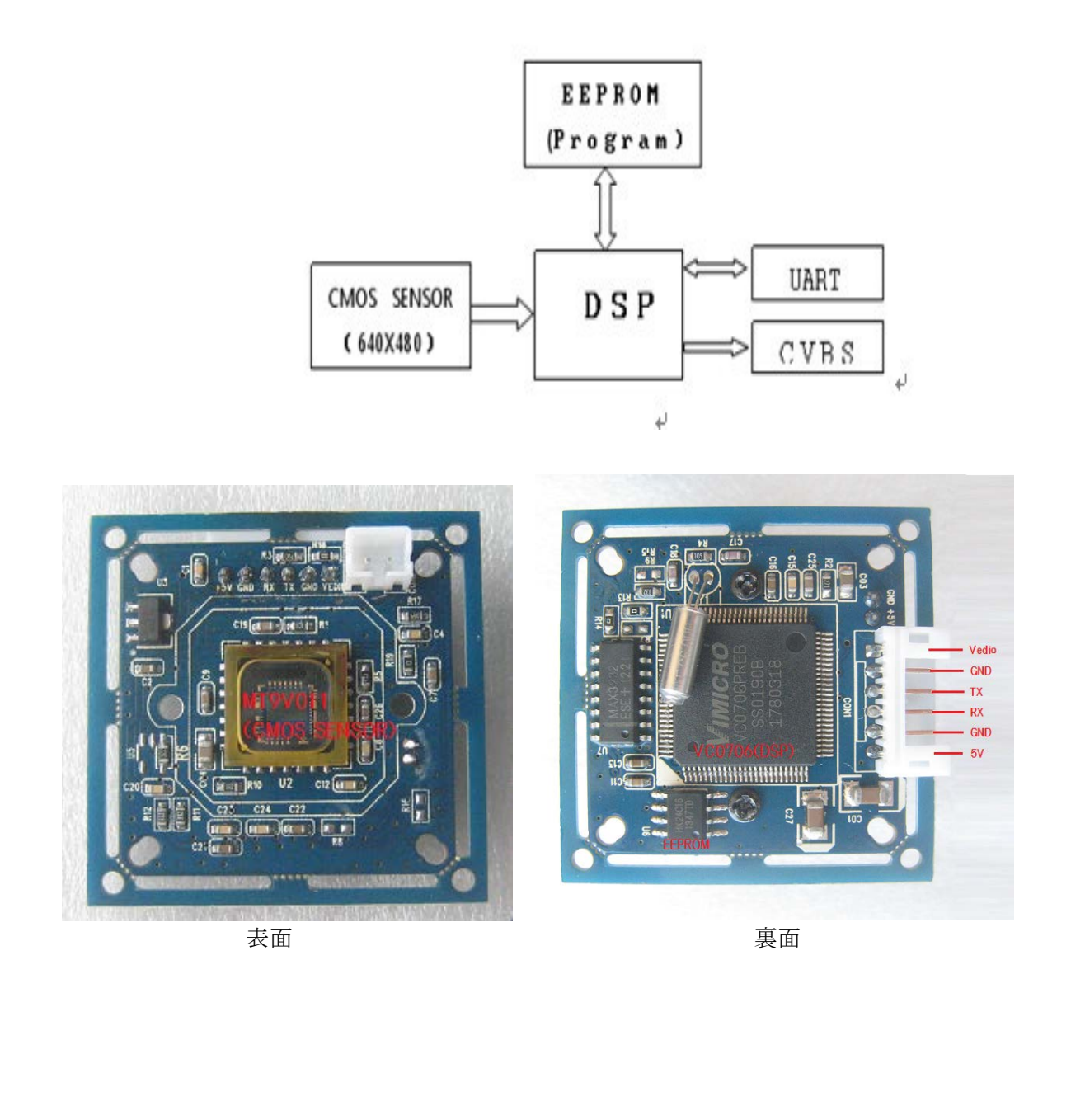

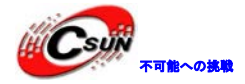

## 2、主な仕様

- デジタル画像処理 (DSP) チップ VC0706@Vimicro 搭載
- イメージセンサー: 1/4 CMOS イメージセンサーMT9V011
- ビデオ出力:CVBS 30fps
- 画像フォーマット:JPEG
- PCB ボードサイズ: 38×38mm(**外枠付き、**出荷時デフォルト)/32×32mm(**外枠取除く**)
- イメージ方式: PAL 方式(628×582)、NTSC 方式(510×492) 両方サポート。出荷時デフォルトは NTSC 方式。
   レジスタンス R5 を除くと PAL 方式になり、ユーザーは自由に選択することができます。
- 画像サイズ: VGA/QVGA/QQVGA CIF/QCIF/QQCIF、出荷時デフォルトは QVGA (320\*240)
   ユーザーは通信プロトコルを参考にして自由に変更することができます。サイズが小さければ小さいほど、転送速度は速くなっていきます。
- ボーレート:9600bps-115200bps、出荷時デフオルトは38400、ユーザーは通信プロトコルを参考にして 自由に変更することができます。
- レンズ:フィールド角:90°、焦点距離:3.6mm、650nm波帯
- 接続端子: 6PIN-2.0mm/2PIN-2.0mm(赤外線LEDインタフェース)
- レベル:出荷時デフオルトは CMOS、ユーザーのニーズに応じて TTL レベルに変更することができます。
- 動作電圧: DC4.8V<sup>~</sup>DC6.5V 動作電流:90mA(赤外線 LED 動作していない場合)
- 動作温度:-20℃~+60℃、保存温度:-30℃~70℃、湿度:90%非結露
- 自由に高速/低速シリアルポートを調整
  - 1、低速シリアルポート出力:R7,R8,R15,R16はNC
  - 2、高速シリアルポート出力: R13, R14, R15, R16 は NC
  - 3、低速 TTL 出力: R7, R8, U7 は NC
  - 4、高速 TTL 出力: R13, R14, U7 は NC

※低速:9600bps-115200bps、高速:38400bps-921600bps

※高速モードに調整するには、EEPROMを更新必要、手順は付録3の内容をご参照ください。

※高速モードに調整した後は PC 側から認識できなくなるので、低速モードに戻せない。また高速モードの場合は速度が速いので、データ落とし易い。

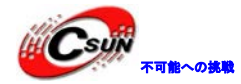

## 3、シリアルポートから画像の採集

#### 3.1 ソフトウェアツールで画像の採集

1 本製品のインタフェースは6ピンがあり、VIDEO/GND/TX/RX/GND/5Vです。

説明: VIDEO はビデオ信号端で、直接にディスプレイにつなげます。使わない場合は、そのままでいいです。GND は二つで共用。

2 電源 5V 間違えないようにつないでください。

3 パソコンシリアルポートとの接続: USB からシリアル変換ケーブルは不安定なので、デスクトップのほうがいいです。

シリアルポートは CMOS レベル/TTL レベルにわけています。パソコンシリアルポートは CMOS レベルで、 すなわち 232 レベルです。本製品は出荷時デフオルトは 232 レベルですが、MCU のシリアルポートは普通は TTL レベルです。もし TTL レベルに変更するなら、低速 TTL 出力をご参考ください: R7, R8, U7 は NC。NC の は除くことです。つまり、R15、R16 の位置の抵抗が 0Ω、あるいはショートの状態で、MAX レベル変換 IC を 削除する。(低速シリアルポート 9600-115200)

232 レベル接続、TX/RX/GND は DB9 の 2/3/5と繋ぐ

TTL レベル接続、TX/RX/GND は DB9 の 3/2/5 と繋ぐ

また、ソフトウェアツールのシリアルポート端子とパソコンデバイスマネージャーの COM ポート端子を 一致にするように、ご注意ください!

4 ホスト側 (パソコン側のソフトウェアツール)を起動

COM Port BeatRate (出荷時のデフオルトは 38400) を正しく選び、ほかはデフォルトのままで、オープ ンをクリックしてください。つぎは、Get Version をクリックして、バージョン情報が出てきたら、接続は できたとしめす。CMD time out!という提示情報が出てきたら、接続ができていないと示しているので、チ ェックしてください。

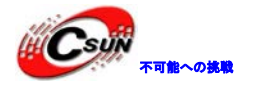

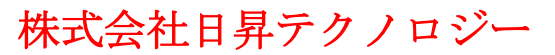

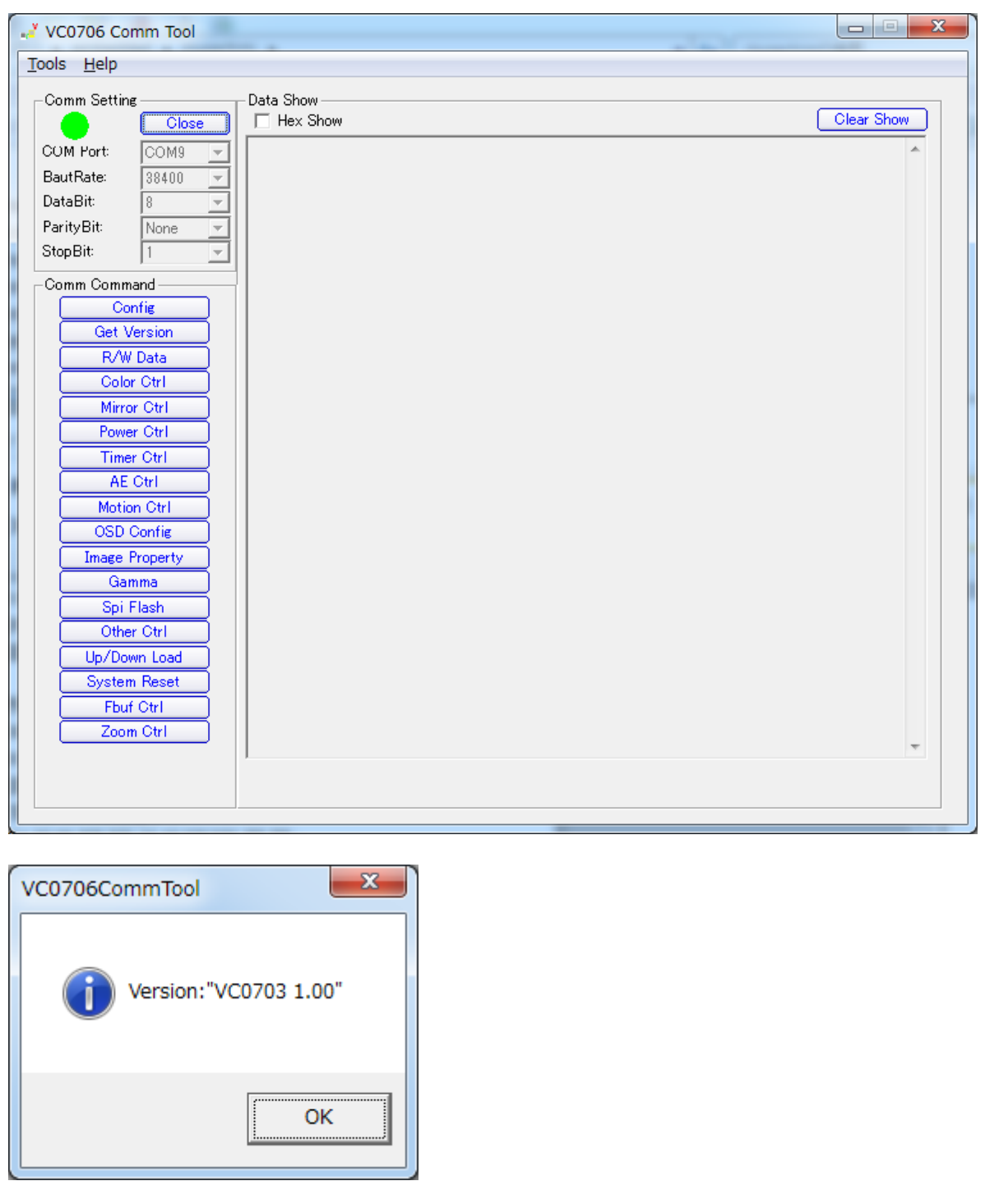

5 画像を採集し、シリアルポートでパソコンに転送して表示される:

Fbuf Ctrl をクリックして、新しい画面が表示される。そして Stop CFbuf をクリックしてから、Sel File をおしてファイルを保存する。最後には Read ボタンをおして画像を読取って表示する。

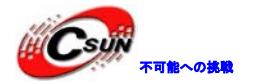

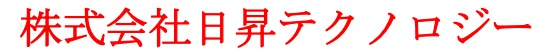

低価格、高品質が不可能? 日昇テクノロジーなら可能にする

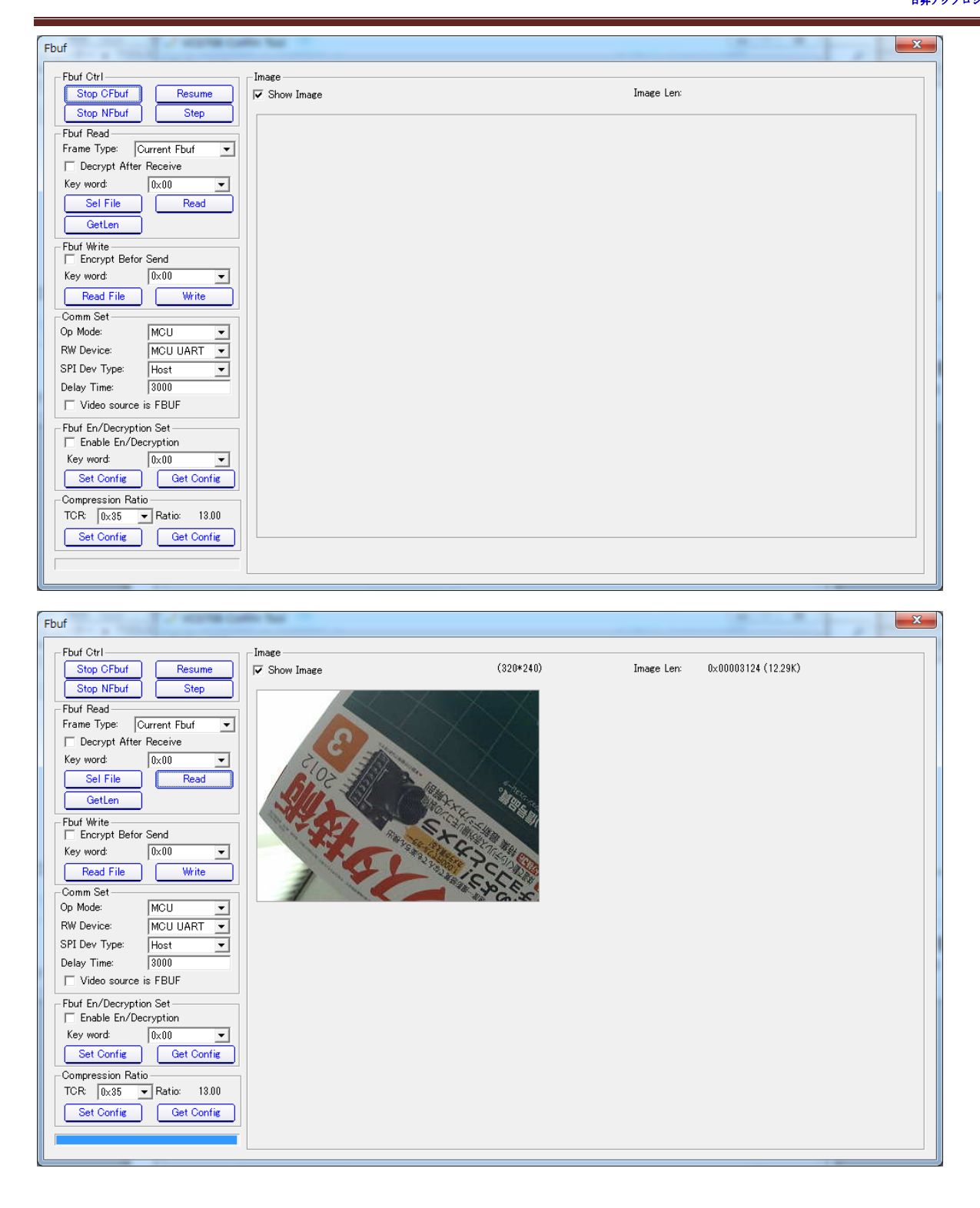

#### 3.2 コマンドで画像の採集

1、以下は撮影してデータをアップロードするまでの一連の操作である、ご参考ください。

ステップ1:56 00 36 01 00 を送信、当フレームを止めます。

ステップ2:56 00 34 01 00を送信し、当フレームのデータ長さを取得する。

返送データを受け取る: 76 00 34 00 04 FF FF FF (赤い部分は BUFF のバイト数を表示する、4 バイ

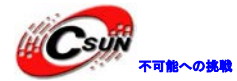

ト)

ステップ3:56 00 32 0C 00 0A00 00 00 00FF FF FF FF10 00 を送信します(青い部分はこのデータが固定されたことを表示する)

シリアルポートからの返送データ:76 00 32 00 00FF D8 ... 画像データ... FF D976 00 32 00 00 ステップ4:復帰フレームに56 00 36 01 03 を送信、通常の作業状態に戻します

2、よく使われる制御コマンド(詳細は通信プロトコルをご参考)

1 リセットコマンド:56 00 26 00 返送:76 00 26 00

2撮影コマンド:56 00 36 01 00 返送:76 00 36 00 00

3 撮った画像のサイズを読み取るコマンド:56 00 34 01 00 返送:76 00 34 00 04 00 00 XX YY

4撮影した画像データ取得コマンド:56 00 32 0C 00 0A 00 00 XX XX 00 00 YY YY ZZ ZZ

返送: 76 00 32 00 00 (間隔) FF D8..... FF D9 (間隔) 6 00 32 00 00

00 00 XX XX ------スタートアドレス (スタートアドレスは必ず8の倍数であり、普段は00 00 に設定 する)

- 注意: JPEG 画像ファイルは必ず FF D8 を始めとして、FF D9 を終わりとします。
- 5 撮影停止コマンド:56 00 36 01 03 返送:76 00 36 00 00
- 6 撮影画像の圧縮率設定コマンド:56 00 31 05 01 01 12 04 XX 返送:76 00 31 00 00

XX 普段には 36 にします (範囲: 00 ----FF)

7撮影画像のサイズ設定コマンド:

56 00 31 05 04 01 00 19 11 (320\*240) 返送: 76 00 31 00 00

56 00 31 05 04 01 00 19 00 (640\*480)

8 シリアルポートのボーレートを修正するコマンド:56 00 24 03 01 XX XX 返送:76 00 24 00 00

XX XX ボーレート

AE C8 9600

56 E4 19200

2A F2 38400

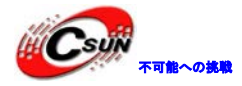

## 4、ビデオ出力

本カメラモジュールのビデオ出力(アナログ信号)を ARM/Cortex-A7 デュアルコア・A20 開発キットの TVIN インターフェース経由で液晶に表示する。

ハードウェア接続:

- 1、 カメラモジュールの Video ピンと A20 開発キットの TVIN の 4pin (AVO) と繋ぐ、Video ピン隣の GND ピンと TVIN の 3pin (GND) と繋ぐ。
- 2、 カメラモジュールの 5V ピンと隣の GND ピンを 5V DC の+-端と繋ぐ。
- 3、 A20 開発キットの電源を入れて、起動後、ApplicationのTVINアプリを起動すると、ビデオ画像が 表示される。

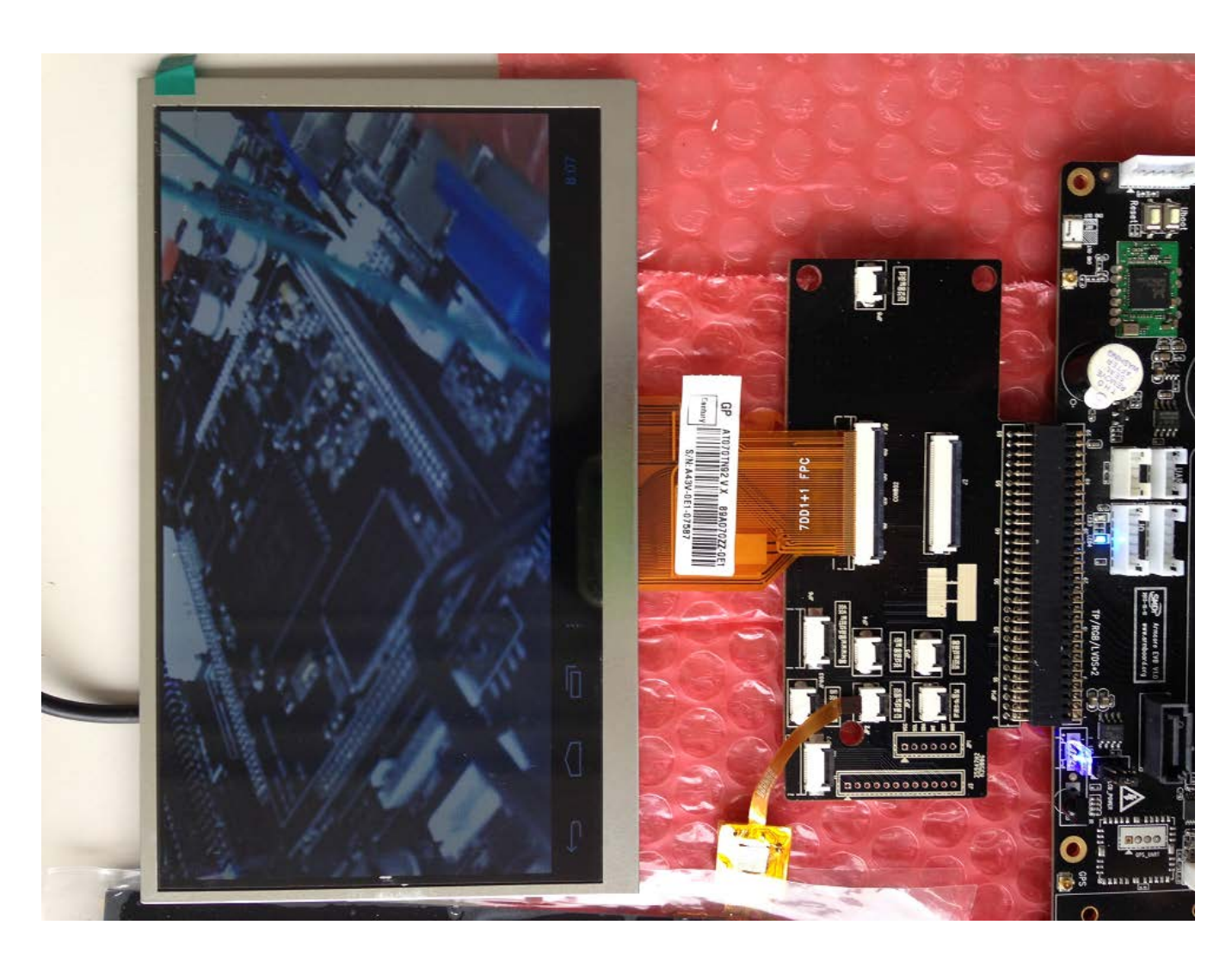

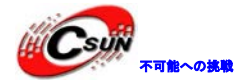

## 付録1、よく利用する EEPROM パラメータ

| アドレス   | 機能          | 長さ (バ    | デフォル    | 機能説明                                               |
|--------|-------------|----------|---------|----------------------------------------------------|
|        |             | イト)      | ト値      |                                                    |
|        |             |          |         |                                                    |
|        |             |          |         | 通信デバイス                                             |
|        |             |          |         | 通信デバイスは MCII シリアルポート 高速シリアルポートと SPI                |
|        | Communica   |          |         | ポートがあろ                                             |
| 0x0007 | tion        | 0x01     | 0x01    | 1・MCIIシリアルポートを使うことを示す                              |
|        | Device      |          |         | 2. 高速シリアルポートを使うことを示す                               |
|        |             |          |         | 3・SPI ポートを使うことを示す                                  |
|        |             |          |         |                                                    |
|        |             |          |         | MCU > y ) / h = k + 0 / h = h = h                  |
|        |             |          |         | $MCU > y ) ) v = FO / u > y / u > lu > SOM CO \Im$ |
|        |             |          |         | MUU シリノルホートのクロックはZMMの場合、ホーレートとこの                   |
|        |             |          |         | コントロール項目との関係は下記のようでのる。                             |
|        |             |          |         |                                                    |
|        |             |          |         |                                                    |
|        |             |          |         |                                                    |
|        | MOU HADT    |          |         | 38400 $0$ $x$ $ZAF2 (アノオルト値)$                      |
| 0x0008 | MCU UARI    | 0x02     | 0x2AF2  | 57600 0x1C4C                                       |
|        | BPS         |          |         |                                                    |
|        |             |          |         | MCU シリアルボートのクロックは 36M の場合、ボーレートとこの                 |
|        |             |          |         | コントロール項目との関係は下記のようである。                             |
|        |             |          |         | ホーレート 設定値                                          |
|        |             |          |         | 9600 0xE960                                        |
|        |             |          |         | 19200 0x7430                                       |
|        |             |          | 2.      | 38400 0x3998                                       |
|        |             |          | X       | 57600 0x2610                                       |
|        |             |          |         | 115200 0x1288                                      |
|        |             |          |         | 高速シリアルポートのボーレート                                    |
|        |             | $\frown$ |         | 前の 2 つのバイトは高速シリアルポートの FRAC レジスターの設                 |
|        |             |          |         | 定に使う                                               |
|        |             |          |         | 後の2つのバイトは高速シリアルポートの INTER レジスターの設                  |
|        |             |          |         | 定に使う                                               |
|        |             |          |         | 計算式は下記のよう:                                         |
|        | Uigh Spood  |          | 00208   | DIVISOR = CLK / (BAUD x 16)                        |
| 0x000A | IIIgh Speed | 0x04     | 0x0290, | INTER = (Integer)DIVISOR                           |
|        | UART DES    |          | OXUUUL  | FRAC=(Integer)((DIVISOR - INTER)*1024)             |
|        |             |          |         | その中:                                               |
|        |             |          |         | CLK は高速シリアルポートのクロックで、値は 27M である                    |
|        |             |          |         | BAUDは 設定するボーレート                                    |
|        |             |          |         | INTER の値を INTER レジスターに書き込む                         |
|        |             |          |         | FRAC の値を FRAC レジスターに書き込む                           |
|        |             |          |         | Integer 丸める操作を示す                                   |

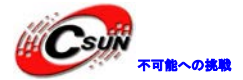

低価格、高品質が不可能? 日昇テクノロジーなら可能にする

|        |          |       |         | よく使うボーレー         | トの INTER と FRA | C の対照表は下記のようであ     |
|--------|----------|-------|---------|------------------|----------------|--------------------|
|        |          |       |         | る:               |                |                    |
|        |          |       |         | ボーレート            | INTER          | FRAC               |
|        |          |       |         | 38400            | 0x002B         | 0x03C8             |
|        |          |       |         | 57600            | 0x001D         | 0x0130             |
|        |          |       |         | 115200           | 0x000E         | 0x0298             |
|        |          |       |         | 460800           | 0x0003         | 0x02A6             |
|        |          |       |         | 921600           | 0x0001         | 0x0353             |
|        |          |       |         | SPI ポートのボーI      | レート            |                    |
|        |          |       |         | 前の2つのバイト)        | はSPI ポートのボ     | ーレート DIVIDER レジスター |
|        |          |       |         | の設定に使う           |                |                    |
|        |          |       |         | 後の2つのバイト         | は SPI ポートのボ    | ーレート SS レジスターの設    |
|        |          |       |         | 定に使う             |                |                    |
|        |          |       |         | 計算式は下記のよ         | うである:          |                    |
|        |          |       |         | DIVIDER = 0      | CLK/(2*BAUD)   |                    |
|        |          |       |         | その中:             |                |                    |
|        |          |       |         | CLK はSPI モジュ     | ールのクロック、       | その値:27Mまたは36M。     |
|        |          |       |         | BAUD は設定する S     | SPIのボーレート      |                    |
|        |          |       |         | DIVIDER は DIVIDE | R レジスターに書      | き込む値               |
|        |          |       |         | SS レジスターに書       | き込むデフォルト       | 、値は 0x0200         |
|        |          |       |         | よく使われるボー         | レートの INTER     | と FRAC の対照表は下記のよ   |
| 0v000F | SDI BDS  | 0.004 | 0x000D, | うである:            |                |                    |
| OXOOOL | SIT DIS  | 0704  | 0x0200  | SPI モージュール       | のクロックが 271     | [の場合:              |
|        |          |       |         | ボーレート            | DIVIDER        | SS                 |
|        |          |       |         | 0.844M           | 0x000F         | 0x0200             |
|        |          |       |         | 1.688M           | 0x0007         | 0x0200             |
|        |          |       |         | 3.375M           | 0x0003         | 0x0200             |
|        |          |       |         | 🥌 6.750M         | 0x0001         | 0x0200             |
|        |          |       |         | 13.500M          | 0x0000         | 0x0200             |
|        |          |       |         | SPI モージュール       | のクロックが 36M     | [の場合:              |
|        |          |       |         | ボーレート            | DIVIDER        | SS                 |
|        |          |       |         | 1.125M           | 0x000F         | 0x0200             |
|        |          |       |         | 2.250M           | 0x0007         | 0x0200             |
|        |          |       |         | 4.500M           | 0x0003         | 0x0200             |
|        |          |       |         | 9.000M           | 0x0001         | 0x0200             |
|        |          |       |         | 18.000M          | 0x0000         | 0x0200             |
|        |          |       |         | LBUF JPE から出力    | する時のズームレ       | ~ ートの設定に使う         |
|        |          |       |         | Bit[1:0] : 水平ズ   | ームレート:         |                    |
|        |          |       |         | 00:1:1、ズ         | ームしない          |                    |
| 0x0019 | Downsize | 0x01  | 0x00    | 01:1:2、元         | の 1/2 に縮小      |                    |
|        |          |       |         | 10:1:4、元         | の 1/4 に縮小      |                    |
|        |          |       |         | 11:保留            |                |                    |
|        |          |       |         | Bit[3:2]:保留、(    | 0 に設定          |                    |
|        |          |       |         | Bit[5:4]:垂直ズ     | ームレート:         |                    |

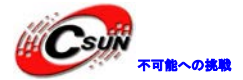

|        |                      |      |      | 00:1:1、ズームしない<br>01:1:2、元の1/2に縮小<br>10:1:4、元の1/4に縮小<br>11:保留<br>Bit[7:6]:リザーブ,0に設定する<br>注意:垂直ズームレートの値<=水平ズームレートの値でなけ<br>ればならない                                                                                                    |
|--------|----------------------|------|------|----------------------------------------------------------------------------------------------------|
| 0x0016 | Mode Gate<br>Control | 0x01 | 0x1E | <ul> <li>ハードウェアモジュールのクロックの開閉をコントロールする</li> <li>ここに設置されたハードウェアモジュールはビデオの Data</li> <li>Path と関係ないものである。</li> <li>モジュールのクロックを開く場合,動作する。クロックを閉じる</li> <li>場合、動作しない。</li> <li>Bit2: TE(TV Encoder と DAC) モジュールのクロックの開閉を</li> <li>コントロールする:</li> <li>0:閉じる</li> <li>1:開く</li> <li>Bit[7:5]:保留、0に設定</li> </ul> |

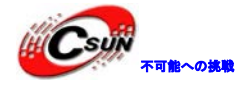

## 付録2、ボーレート、画像サイズなど変更方法

#### 1、一項目を変更する

ボーレートの変更で例とする:

1. VC0706CommTool を開いて、初期ボーレート(出荷時は 38400)を選択して、[OPEN]をクリックして、下 記のウインドウを表示する。

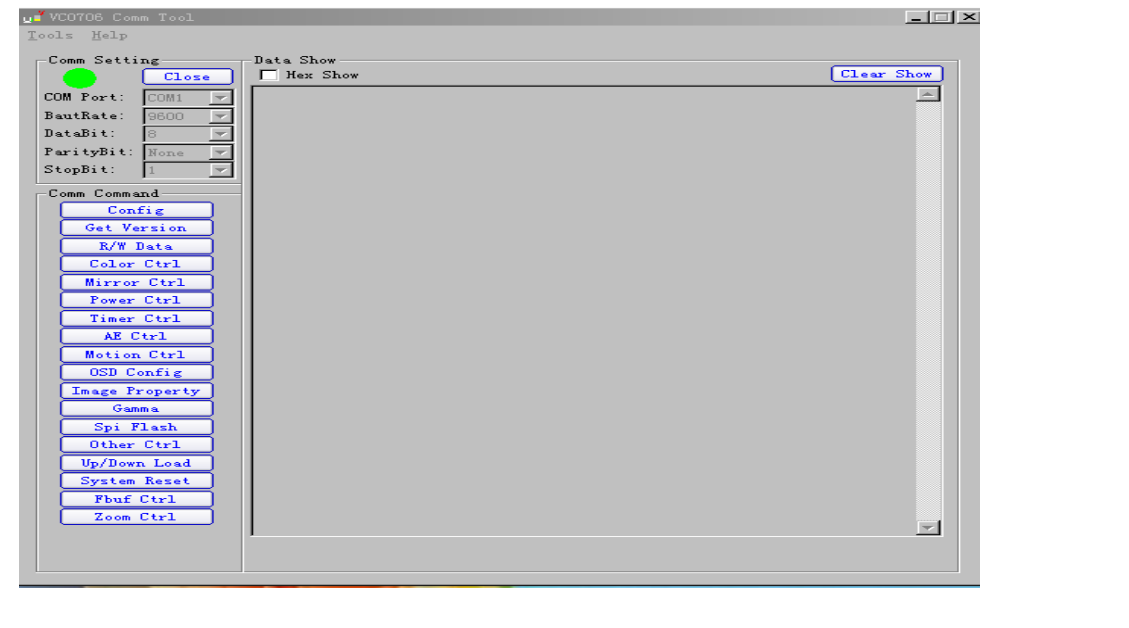

2. 左側の[R/W Data]の押下で下記のウインドウを表示する。

| u VCO706 Comm Tool                                                                                                    |
|----------------------------------------------------------------------------------------------------|
| Tots Help<br>Tots Help<br>Comm Setting Data Show<br>Close<br>COM Fort: COMI P<br>BautRate: DBOO<br>ParityBit: None<br>StopBit: I<br>Comm Command<br>Read/Write Data (Address and data format is Hex)<br>R/W Colect Device Data Width Data Num Address Value<br>Read/Write Data (Address and data format is Hex)<br>R/W Colect Device Data Width Data Num Address Value<br>Read<br>Chip Reg: Data Width = 1 : Address = [Dx00, 0xFFFF]<br>Sentor Reg Data Width = 1 : Address = [Dx00, 0xFFFF]<br>Sentor Reg Data Width = 1 : Address = [Dx00, 0xFFFF]<br>Sentor Reg Data Width = 1 : Address = [Dx00, 0xFFFF]<br>Sentor Reg Data Width = 1 : Address = [Dx00, 0xFFFF]<br>SFI Flash Data Width = 1 : Address = [Dx00, 0xFFFF]<br>SFI Flash Data Width = 1 : Address = [Dx00, 0xFFFF]<br>SFI Flash Data Width = 1 : Address = [Dx00, 0xFFFF]<br>SFI Flash Data Width = 1 : Address = [Dx00, 0xFFFF]<br>SFI Flash Data Width = 1 : Address = [Dx00, 0xFFFF]<br>SFI Flash Data Width = 1 : Address = [Dx00, 0xFFFF]<br>SFI Flash Data Width = 1 : Address = [Dx00, 0xFFFF]<br>SFI Flash Data Width = 1 : Address = [Dx00, 0xFFFF]<br>SFI Flash Data Width = 1 : Address = [Dx00, 0xFFFF]<br>Tmage Froperty<br>Gamma<br>Spi Flash<br>Other Ctrl<br>Up/Down Load<br>System Reset<br>Fbuf Ctrl<br>Zoom Ctrl |
|                                                                                                    |

3. R/W: Write、Select Device: I2C E2prom、Data Num:1、アドレス 08 はシリアルボーレートの上位バ イト、アドレス 09 はシリアルボーレートの下位バイトに対応しています。 例えば:ボーレートを 38400bits/s (2AF2) に設定する。

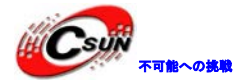

まず R/W:Write、Select Device:I2C E2prom、Data Num:1、Address:08、Value:2A のように設定して、 [Write]を押下する。

続いて Address: 09、Value: F2 に設定して、[Write]を押下するとボーレートは 38400bits/s に設定される。 電源を切って再度入れる場合、シリアルボーレートは 38400bits/s となる。

※E2prom内のアドレスと値の詳細内容は付録1の内容をご参照ください。

※同じ手順で画像サイズも変更できる。

画像属性の設定例:

1. VC0706CommTool を開いて、初期ボーレート(出荷時は 38400)を選択して、[OPEN]をクリックして、下 記のウインドウを表示する。

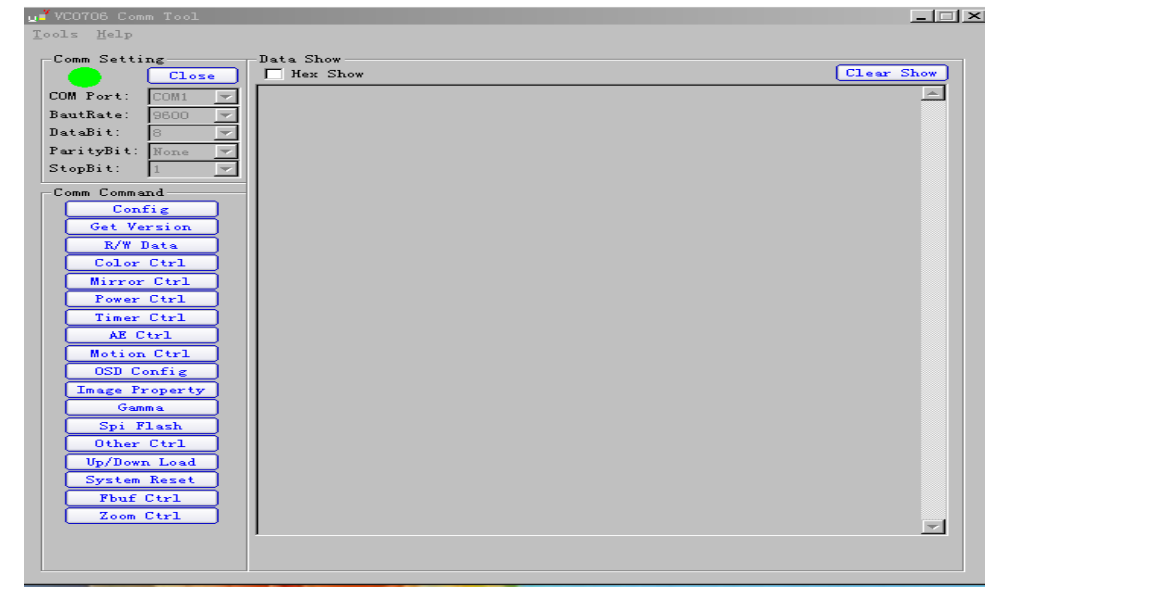

2. 左側の[Image Property]の押下で下記のウインドウを表示する。

| Image Property Page                                  |                  | x                      |
|------------------------------------------------------|------------------|------------------------|
| Prinktness                                           |                  | ·····                  |
| Drightness.                                          |                  |                        |
| Contrast:                                            | <u> </u>         | (0×80), 1.0000000      |
| Hue:                                                 | <u> </u>         | (0×00), 0              |
| Saturation:                                          | <u>-</u> ]       | (0×48), 1.687500       |
| Off Contrast:                                        | <u> </u>         | (0×80), 128            |
| SetDefault                                           | Reload           | Save to E2prom         |
| Register                                             | Function Control | om Value               |
| $Control  (0 \times 1A00) = 0 \times 10$             | En Brightness    | $ress = 0 \times 04A4$ |
| Contrast (0x1A10) = 0x00<br>Contrast (0x1A11) = 0x80 | En Contrast      | trast = 0x80           |
| Off_contrast (0x1A12) = 0x80<br>Hue (0x1A14) = 0x00  | En Hue           | = 0x00                 |
| Saturation (0x1A15) = 0x00                           | Set Get          | ration = UX48          |
| Read Register                                        | Save to E2prom   | Read E2prom            |
|                                                      |                  |                        |

各ボタンの操作の詳細はVC0706 serial port debug user's manual V1.00.pdf の"Image Property Page" button 節をご参照ください。

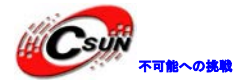

### 2、複数項目を一緒に変更する

弊社 HP からよく利用されるパターンの Bin ファイルをダウンロードできる。シリアルツールソフトで EEPROM に書き込む。

画像サイズを VGA に変更、ボーレートを 115200 に設定する例:

1. VC0706CommTool を開いて、初期ボーレート(出荷時は 38400)を選択して、[OPEN]をクリックして、下 記のウインドウを表示する。

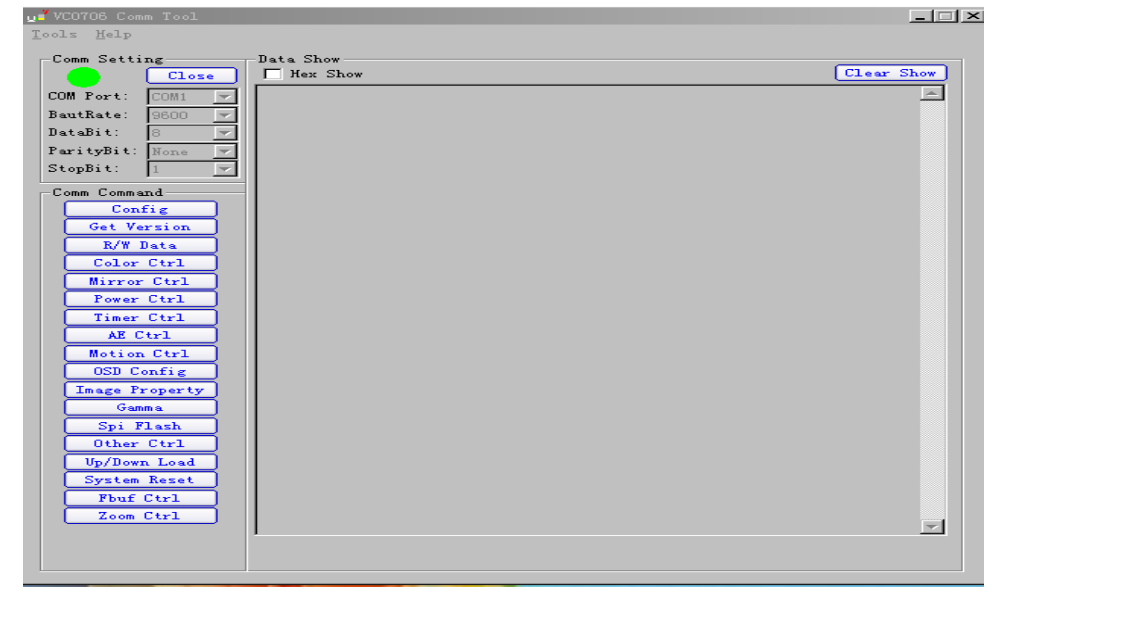

2. 左側の[Up/Down Load]の押下で下記のウインドウを表示する。

| Upload/Download                                                                                      |
|----------------------------------------------------------------------------------------------------|
| System Reset       Select Ctrl Info Device       Check Ctrl Info Device       Check Ctrl Info Device |
| Ctrl Info Device: I2C E2prom                                                                         |
| Upload<br>File:                                                                                      |
| File:                                                                                                |
|                                                                                                    |

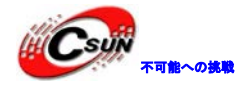

3. [Device Size]を「2K Bytes」を選択する。[Download]欄でダウンロードするファイル()を選択する:

| Upload/Download                                                                                                    |                               | ×     |  |  |  |  |
|----------------------------------------------------------------------------------------------------|-------------------------------|-------|--|--|--|--|
| System Reset         Select Ctrl Info Device         Check Ctrl Info Device         Ctrl Info Device:         I2C E2prom         Device Size:         2K Bytes         24C1 | ype Erase Flash<br>6 (2 KB) 💌 |       |  |  |  |  |
| Upload                                                                                                    |                               |       |  |  |  |  |
| File:                                                                                                    |                               |       |  |  |  |  |
| <ul> <li>Only read ctrl info</li> </ul>                                                                                                    | Upload                        |       |  |  |  |  |
| C Read whole device data                                                                                                    | _                             |       |  |  |  |  |
| C Read given size data 2 KBytes                                                                                                    | -                             |       |  |  |  |  |
| _ Download                                                                                                    |                               |       |  |  |  |  |
| File: tools¥E2PROM Configuration Parameters¥115200VGA-9V011bin                                                                                                    |                               |       |  |  |  |  |
| Download                                                                                                    |                               |       |  |  |  |  |
|                                                                                                    |                               |       |  |  |  |  |
|                                                                                                    | [0/                           | 1249] |  |  |  |  |
|                                                                                                    |                               |       |  |  |  |  |
|                                                                                                    |                               |       |  |  |  |  |
| ✓ ファイルを開く                                                                                                    |                               | ×     |  |  |  |  |
| ファイルの場所(D: 🚺 E2PROM Configuration Paramete                                                                                                    | - ← 🗈 💣 💷 -                   |       |  |  |  |  |
| 名前                                                                                                    | 更新日時                          | 種▲    |  |  |  |  |
| 57600vga-9V011.bin                                                                                                    | 2013/04/07 9:50               | в     |  |  |  |  |
| 115200QVGA-9V011,bin                                                                                                    | 2013/04/07 9:50               | в     |  |  |  |  |
| 115200VGA-9V011.bin                                                                                                    | 2013/04/07 9:50               | BE    |  |  |  |  |
|                                                                                                    |                               | -     |  |  |  |  |
|                                                                                                    |                               |       |  |  |  |  |
| ファイル2台(N): 115200VGA-9V0115m                                                                                                    | 開((                           |       |  |  |  |  |
| ファイルの種類(工): Bin File(*bin)                                                                                                    | ▼ キャン                         |       |  |  |  |  |
|                                                                                                    |                               | 110   |  |  |  |  |

[Download]ボタンを押して、EEPROM に書込む:

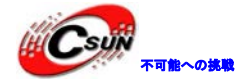

低価格、高品質が不可能? 日昇テクノロジーなら可能にする

| Upload/Download                                                                                                    | Ŋ                     |
|----------------------------------------------------------------------------------------------------|-----------------------|
| System Reset         Select Ctrl Info Device         Check Ctrl Info Device         Check Ctrl Info Device         Ctrl Info Device:         I2C E2prom         Device Size:         2K Bytes |                       |
| Upload<br>File:                                                                                                    |                       |
| Writting data [168/1249] 完了後: VC0706CommTool                                                                                                    |                       |
|                                                                                                    | ч<br>т<br>х<br>т<br>х |

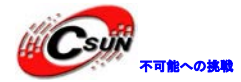

## 付録3、高速モードへの更新手順

1、カメラモジュールは低速モードで正常動作する事を確認し、シリアル通信ツールで EEPROM を更新する。

2、ソフトウェア設定:

高速シリアルポーレートに設定するには、2ステップがある。各ボーレートによって設定手順を説明する:

1) 38400bps の設定手順:

| A 07 02 |  |
|---------|--|
|         |  |
|         |  |
| 0B C8   |  |
| B 0C 00 |  |
| OD 2B   |  |

コマンドでの操作手順:

ステップ1、ポーレートを設定する:

<u>56 00 31 08 04 04 00 0A 03 C8 00 2B</u>

正しく実行する場合の返送内容: 76 00 31 00 00 エラーの場合の返送内容: 76 00 31 03 00

ステップ2、高速シリアル通信を設定する <u>56 00 31 05 04 01 00 07 02</u>

> 正しく実行する場合の返送内容:<u>76 00 31 00 00</u> エラーの場合の返送内容:<u>76 00 31 03 00</u>

2) 57600bps の設定手順:

| 項目 | EEPROM アドレス | 設定値 |
|----|-------------|-----|
| А  | 07          | 02  |
|    | OA          | 01  |
| D  | OB          | 30  |
| D  | OC          | 00  |
|    | OD          | 1D  |

コマンドでの操作手順:

ステップ1、ポーレートを設定する:

56 00 31 08 04 04 00 0A 01 30 00 1D

正しく実行する場合の返送内容: 76 00 31 00 00

エラーの場合の返送内容: 76 00 31 03 00

ステップ2、高速シリアル通信を設定する: 56 00 31 05 04 01 00 07 02

> 正しく実行する場合の返送内容:<u>76 00 31 00 00</u> エラーの場合の返送内容:<u>76 00 31 03 00</u>

#### 3) 115200bps の設定手順:

| 項目 | EEPROM アドレス | 設定値 |  |
|----|-------------|-----|--|
| А  | 07          | 02  |  |
| В  | 0A          | 02  |  |
|    | 0B          | 98  |  |
|    | 0C          | 00  |  |
|    | OD          | 0E  |  |

コマンドでの操作手順:

ステップ1、ポーレートを設定する:

<u>56 00 31 08 04 04 00 0A 02 98 00 0E</u>

正しく実行する場合の返送内容:<u>76 00 31 00 00</u> エラーの場合の返送内容:76 00 31 03 00

ステップ2、高速シリアル通信を設定する <u>56 00 31 05 04 01 00 07 02</u>

> 正しく実行する場合の返送内容: 76 00 31 00 00 エラーの場合の返送内容: 76 00 31 03 00

4) 460800bps の設定手順

| 項目 | EEPROM アドレス | 設定値 |
|----|-------------|-----|
| А  | 07          | 02  |
|    | OA V        | 02  |
| D  | 0B          | A6  |
| D  | 0C          | 00  |
|    | OD          | 03  |

コマンドでの操作手順:

ステップ1、ポーレートを設定する:

<u>56 00 31 08 04 04 00 0A 02 A6 00 03</u>

正しく実行する場合の返送内容: <u>76 00 31 00 00</u> エラーの場合の返送内容: <u>76 00 31 03 00</u>

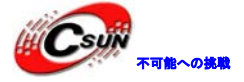

ステップ2、高速シリアル通信を設定する: 56 00 31 05 04 01 00 07 02

> 正しく実行する場合の返送内容:<u>76 00 31 00 00</u> エラーの場合の返送内容:<u>76 00 31 03 00</u>

#### 5) 921600bps の設定手順:

| 項目 | EEPROM アドレス | 設定値 |
|----|-------------|-----|
| А  | 07          | 02  |
|    | OA          | 03  |
| П  | OB          | 53  |
| Б  | OC          | 00  |
|    | OD          | 01  |

コマンドでの操作手順:

ステップ1、ポーレートを設定する: <u>56 00 31 08 04 04 00 0A 03 53 00 01</u>

> 正しく実行する場合の返送内容: <u>76 00 31 00 00</u> エラーの場合の返送内容: <u>76 00 31 03 00</u>

ステップ2、高速シリアル通信を設定する: 56 00 31 05 04 01 00 07 02

> 正しく実行する場合の返送内容:76 00 31 00 00 エラーの場合の返送内容:76 00 31 03 00

3、ハードウェア修正: R13、R14を取り除く。R7、R8は Oohm を付ける。

以上。